# Ridernet User Guide – Purchase a One Event Licence

# **EVENTS NOT TAKING ENTRIES ON RIDERNET**

For Events being run outside Ridernet but you have been directed to Ridernet to purchase a One Event Licence, this document will detail how to purchase a One Event Licence for the event. Registration to the event will need to be completed separately as you will only be purchasing an Event Licence for the dates and not entering the event or classes via Ridernet.

## VIA THE WEBSITE:

Log in to your existing Ridernet account or create a profile at the Membership Login screen:

https://osm-ma.omnisportsmanagement.com/Memberships/OSMMbr\_LoginMA.aspx

| RIDER                                                                                | NET<br>Ide. Race. Enjoy.                                                                                                    |                                                          |                                                                                                    |  |  |
|--------------------------------------------------------------------------------------|----------------------------------------------------------------------------------------------------|----------------------------------------------------------|----------------------------------------------------------------------------------------------------|--|--|
|                                                                                      | RIDERNET is Motorcycling Australia's online licencing and events system.<br>It is a one stop shop for all aspects of motorcycle sport. Whether you want to<br>buy a riding licence, enter an event or become a coach/official, Ridernet lets you<br>get to the track faster. |                                                          |                                                                                                    |  |  |
|                                                                                      | What car<br>Update personal details<br>Get a replacement licence<br>Register as an Official<br>P<br>U<br>Upload ne                                                                                                    | Renew my licence<br>pgrade my licence<br>w coaching ende | Ridernet?<br>Buy a Club Membership<br>Enter an event<br>Get a coaching permit<br>e<br>ce<br>orsements            |  |  |
| Sign In<br>(for existing or former ment<br>Enter your Ridernet<br>Enter your Passwor | nbers)<br>: ID (Licence Number)<br>d                                                                                                    | - OR -                                                   | Become A Member<br>Purchase a Licence<br>Purchase a Club Memberchip<br>Become a Cosch/Official<br>Enter an Event |  |  |

Once you are in to your account (signed in or created a new account), select Events > Available Events from the top menu:

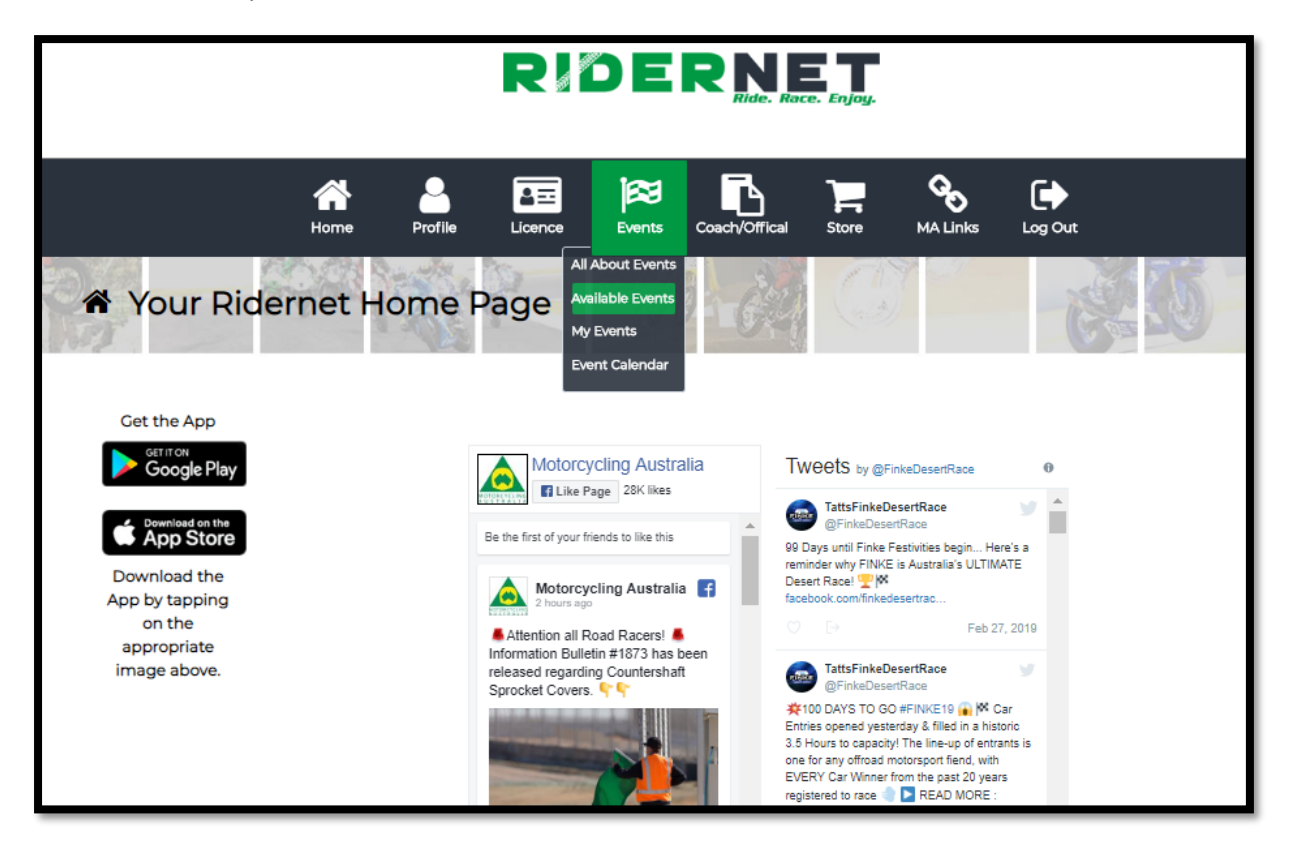

You will see a list of all events you are eligible to enter based on your age, grade, club memberships, licence etc.

#### ENTER: This event is taking registrations online

**GET ONE EVENT LICENCE**: This event only offers One Event Licence via Ridernet. You will need to enter the event separately with the event organisers

| ≊ Availa                               | able Ever                                                       | nts and (             | Classes             | Con St                                               |                           |                                     | H- CAL                   | I.S. Wall     |
|----------------------------------------|-----------------------------------------------------------------|-----------------------|---------------------|------------------------------------------------------|---------------------------|-------------------------------------|--------------------------|---------------|
| This page shows                        | you all the upcom                                               | ning events that      | you are eligible to | enter.                                               |                           |                                     |                          |               |
| You can filter the                     | list by State, Club                                             | , Discipline and      | Event Type by ma    | king selections                                      | from the drop             | down lists.                         |                          |               |
| Please ensure to                       | allow pop ups fro                                               | m this site to en     | ter Event           |                                                      |                           |                                     |                          |               |
|                                        |                                                                 |                       | Sele                | ect State : All Av                                   | ailable 💌                 |                                     |                          |               |
|                                        |                                                                 |                       | Sel                 | ect Club : All Av                                    | ailable 💌                 |                                     |                          |               |
|                                        |                                                                 |                       | Select D            | iscipline : All Av                                   | ailable                   | *                                   |                          |               |
|                                        |                                                                 |                       | Select Eve          | nt Type : All Av                                     | ailable 💌                 |                                     |                          |               |
|                                        |                                                                 |                       |                     | Search                                               | •                         |                                     |                          |               |
| If the Enter butto<br>contact the Orga | n is disabled it m<br>niser directly.<br>Event Information      | eans the event r      | egistration period  | Organiser :                                          | Discipline :              | Event Type :                        | g online registration an | d you need to |
|                                        | March                                                           | 01-Mar-2019           | 31-Mar-2019         | Kununurra MC                                         | Motocross                 | Practice<br>Monthly                 | Enter                    |               |
|                                        | March Monthly<br>Practice                                       | From :<br>16-Mar-2019 | To:<br>31-Mar-2019  | Organiser :<br>Cranbrook<br>Districts MCC            | Discipline :<br>Motocross | Event Type :<br>Practice<br>Monthly | Enter                    |               |
|                                        | VJMX State<br>Championship<br>Round 1- Colac                    | From :<br>23-Mar-2019 | To:<br>24-Mar-2019  | Organiser :<br>MV Motocross<br>Committee             | Discipline :<br>Motocross | Event Type :<br>State Title         | Get One Event Licence    | ]             |
|                                        | Mx Practice                                                     | From :<br>23-Mar-2019 | To :<br>23-Mar-2019 | Organiser :<br>Moreton<br>Districts<br>Motocross Inc | Discipline :<br>Motocross | Event Type :<br>Practice<br>Permit  | Enter                    | ]             |
|                                        | KING OF MX -<br>NSW State Titles -<br>Qualifier 3<br>Condobolin | From :<br>23-Mar-2019 | To :<br>24-Mar-2019 | Organiser :<br>Motorcycling<br>NSW                   | Discipline :<br>Motocross | Event Type :<br>Open                | Enter                    | ]             |

You can filter the list by using the options at the top of the page. Where an event is ONLY allowing One Event Licences via Ridernet, only select the STATE from the drop-down list.

## Do not select the club or the event will not be available for you in the results.

Example below shows the 2019 Tatts Finke Desert Race, with only the State of 'Motorcycling Australia NT' selected:

| This page shows yo                           | shows you all the upcoming events that you are eligible to enter.                                                |                       |                            |                                         |                           |                             |                           |             |
|----------------------------------------------|----------------------------------------------------------------------------------------------------|-----------------------|----------------------------|-----------------------------------------|---------------------------|-----------------------------|---------------------------|-------------|
| You can filter the lis                       | 'ou can filter the list by State, Club, Discipline and Event Type by making selections from the drop down lists. |                       |                            |                                         |                           |                             |                           |             |
| Please ensure to all                         | lease ensure to allow pop ups from this site to enter Event                                                      |                       |                            |                                         |                           |                             |                           |             |
|                                              | Select State : Motorcycling Aus *                                                                                |                       |                            |                                         |                           |                             |                           |             |
|                                              |                                                                                                    |                       | Sel                        | ect Club : All A                        | vailable 🔹                |                             |                           |             |
|                                              |                                                                                                    |                       | Select D                   | iscipline : All A                       | vailable                  | •                           |                           |             |
|                                              |                                                                                                    |                       | Select Eve                 | ent Type : All A                        | vailable 🔹                |                             |                           |             |
| If the Enter button i<br>contact the Organia | is disabled it me<br>ser directly.                                                                               | eans the event re     | egistration perioo         | Searc                                   | eh<br>yet, or the ever    | nt is not allowing          | g online registration and | you need to |
| Ev                                           | vent Information                                                                                                 |                       |                            |                                         |                           |                             |                           |             |
|                                              | loleshot Yamaha<br>humpers Series<br>Round 3                                                                     | From :<br>07-Apr-2019 | To :<br>07-Apr-2019        | Organiser :<br>DMCC Inc                 | Discipline :<br>Motocross | Event Type :<br>Competition | Enter                     |             |
| 2(<br>D                                      | 019 Tatts Finke<br>Desert Race                                                                                   | From :<br>07-Jun-2019 | To :<br><b>10-Jun-2019</b> | Organiser :<br>Finke Desert<br>Race Inc | Discipline :<br>Enduro    | Event Type :<br>Competition | Get One Event Licence     |             |

Click 'Get One Event Licence' from the right of the page:

Accept the Declaration and Continue:

| One Event Licence Declaration                                                                                                    |           |  |  |
|----------------------------------------------------------------------------------------------------|-----------|--|--|
| WARNING! THIS IS AN IMPORTANT DOCUMENT WHICH AFFECTS YOUR LEGAL RIGHTS AND OBLIGATIONS, PLEASE READ IT CAREFULLY AND DO NOT AGREE TO<br>YOU ARE SATISFIED YOU UNDERSTAND IT                                                                                                  | IT UNLESS |  |  |
| LICENCE / MEMBERSHIP APPLICANT DECLARATION                                                                                                    | *         |  |  |
| WAININGT THIS IS AN INFORTANT DOCUMENT WHICH AFFECTS YOUR LEGAL INCHTS AND OBJICATIONS, PLASE READ IT CAREFULLY AND DO NOT SICH IT UNLESS YOU ARE SATISFIED YOU UNDERSTAND IT                                                                                                |           |  |  |
| 1. 1 THE UNDERSIDED HEITERY APPEND Retroyeding Averaging Averaging Averaging Averaging Averaging (TWA') however and memberships. IN CONSIDERATION of my lowners (membership application being accepted, Lacknowledge and agree that:                                         |           |  |  |
| 2. De-NULIONS In this declaration:                                                                                                    |           |  |  |
| of "Diam" ments and includes any schon, such, proceeding, claim, damage, coal or separate however arrang including but not limited to negligance but does not include a claim against a Motorcyching Degenisation under any notif separate by de constitution or regulation; | -         |  |  |
| By checking this box I signal my agreement with the Declaration                                                                                                    |           |  |  |
| < Previous Continue >                                                                                                    |           |  |  |

Once you arrive on the payment page, you will need to accept and click 'OK' to the following Pop-Up box:

| 🛤 Licence Payment                         | P-9/46 201                                                                                                    |                                                          |
|-------------------------------------------|----------------------------------------------------------------------------------------------------|----------------------------------------------------------|
|                                           | Please be advised that for payments<br>processed using a credit card, the transaction<br>will appear on your bank/credit card<br>statement as: | (Para                                                    |
| Registration                              | Omni Sports Coffs Harbour                                                                                                    |                                                          |
| License Type<br>2019 One Event Competitio | I understand                                                                                                    | Amount<br>\$75.00                                        |
|                                           | OK Cancel                                                                                                    | icence Total : \$75.00                                   |
|                                           | <b>•</b>                                                                                                    | Service Fee : \$0.56                                     |
|                                           | Credit Card                                                                                                    | d/Online Fee :\$1.13                                     |
|                                           | Total to                                                                                                    | be Charged : \$76.69                                     |
|                                           |                                                                                                    |                                                          |
| Please select how you are paying :        |                                                                                                    |                                                          |
| Pay by Credit/Debit Card :                | Credit Card/Online Fee : \$1.13                                                                                                    |                                                          |
|                                           | By checking the box, I acknowledge the Credit Card<br>Coffs Harbour will be added to the total cost of the                                     | d/Online Fee of 1.5% charged by Omni Sports transaction. |

## NOTE: If you do not see the box, please check your browser's pop-up or security settings.

Enter payment information and complete payment by selecting 'Continue' at the bottom of the page.

The system will process the payment and once successful, you will be shown a receipt of the payment. The receipt will also be generated to the email listed in your profile.

If using the Motorcycling Australia App, please continue with reviewing this guide below.

# VIA THE APP:

Motorcycling Australia has an app available to access the functionalities of Ridernet on your handheld devices. The App is available on Android and Apple devices and can be downloaded by searching 'Motorcycling Australia' in the App Store or using one of the following links:

Android: <u>https://play.google.com/store/apps/details?id=com.omnisportsmanagement.mcau</u>

Apple: https://itunes.apple.com/us/app/motorcycling-australia/id1084802579?ls=1&mt=8

You will require an existing Ridernet account to use the App. If you do not already have a log in, please navigate to the Membership Login screen (via URL on page 1 of this guide) and create a profile.

Once you have downloaded the App, open it and select 'Log In'

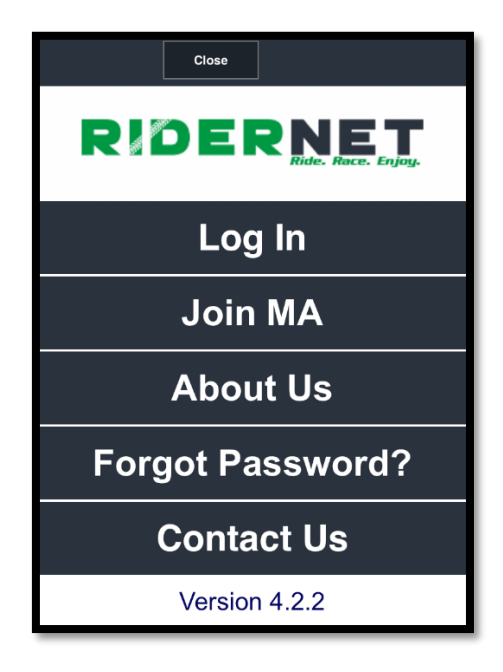

Enter your existing Ridernet details and proceed with login

| Close                          |
|--------------------------------|
|                                |
| Ridernet ID<br>:<br>Password : |
| Log In<br>Cancel               |

Select 'Available Events' from the menu:

| Log Out Close    |
|------------------|
|                  |
| Virtual Card     |
| View Profile     |
| My Licence       |
| Club Membership  |
| Available Events |
| Contact Us       |
| Version 4.2.2    |

You will see a list of all events you are eligible to enter based on your age, grade, club memberships, licence etc.

ENTER: This event is taking registrations online

**GET ONE EVENT LICENCE**: This event only offers One Event Licence via Ridernet. You will need to enter the event separately with the event organisers

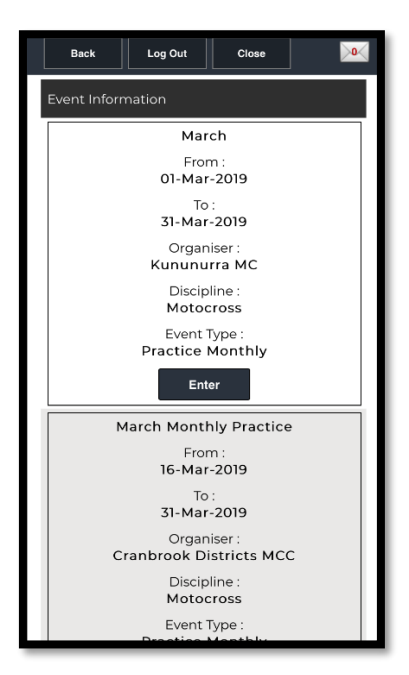

You can filter the list by using the options at the top of the page. Where an event is ONLY allowing One Event Licences via Ridernet, only select the STATE from the drop-down list.

#### Do not select the club or the event will not be available for you in the results.

Example below shows the 2019 Tatts Finke Desert Race, with only the State of 'Motorcycling Australia NT' selected:

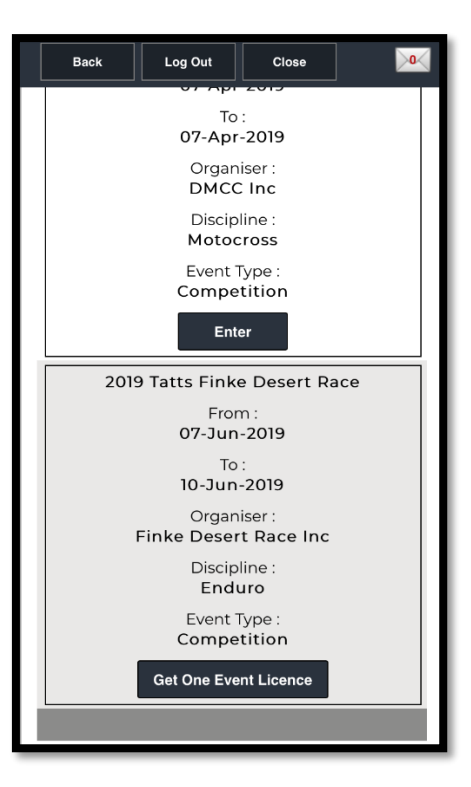

Click 'Get One Event Licence' from the right of the page:

Accept the Declaration and Continue:

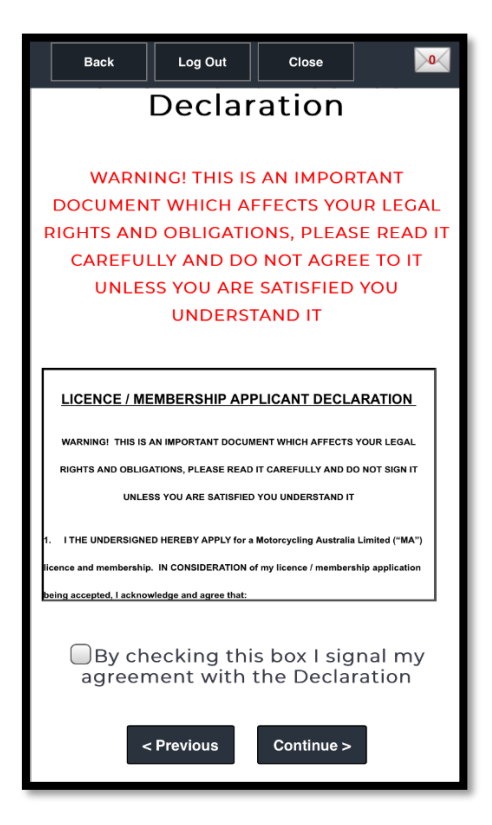

Once you arrive on the payment page, you will need to accept and click 'OK' to the following Pop-Up box:

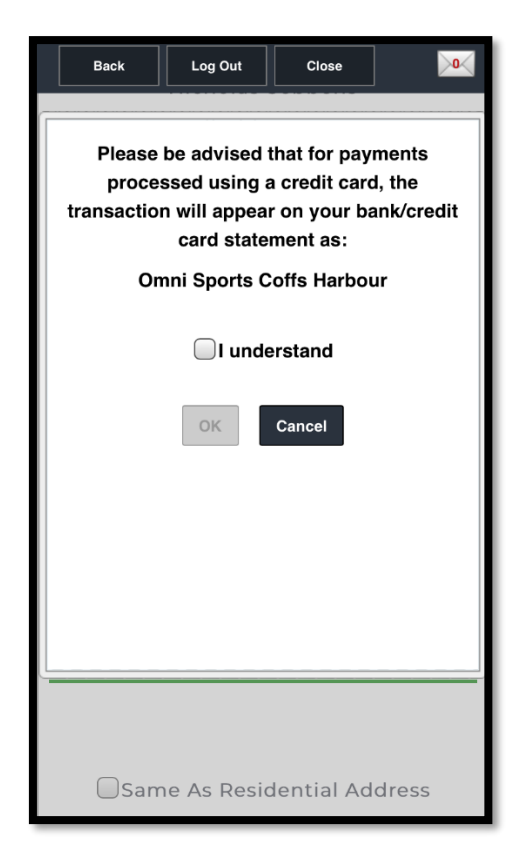

#### NOTE: If you do not see the box, please check your device's pop-up or security settings.

Enter payment information and complete payment by selecting 'Continue' at the bottom of the page.

The system will process the payment and once successful, you will be shown a receipt of the payment. The receipt will also be generated to the email listed in your profile.

For Event Enquiries, please contact the event organiser directly.

For Licencing enquiries, please contact your State Controlling Body:Motorcycling NT:Motorcycling TAS:0401 119 1180428 065 935

Motorcycling NSW: 02 8378 0790

Motorcycling QLD: 07 3281 2255

Motorcycling SA: 08 8332 9000

Motorcycling VIC: 03 5784 2827

Motorcycling WA: 08 9371 5333

If you have troubles navigating the Motorcycling Australia App or are unable to access your Ridernet account, please contact the OSM Helpdesk on 1300 860 665.